## Imageerstellung und -rückerstellung

## **Erstellung**

Zuerst eine Systembereinigung durchführen und defragmentieren. Von der Notfall- CD aus

starten.

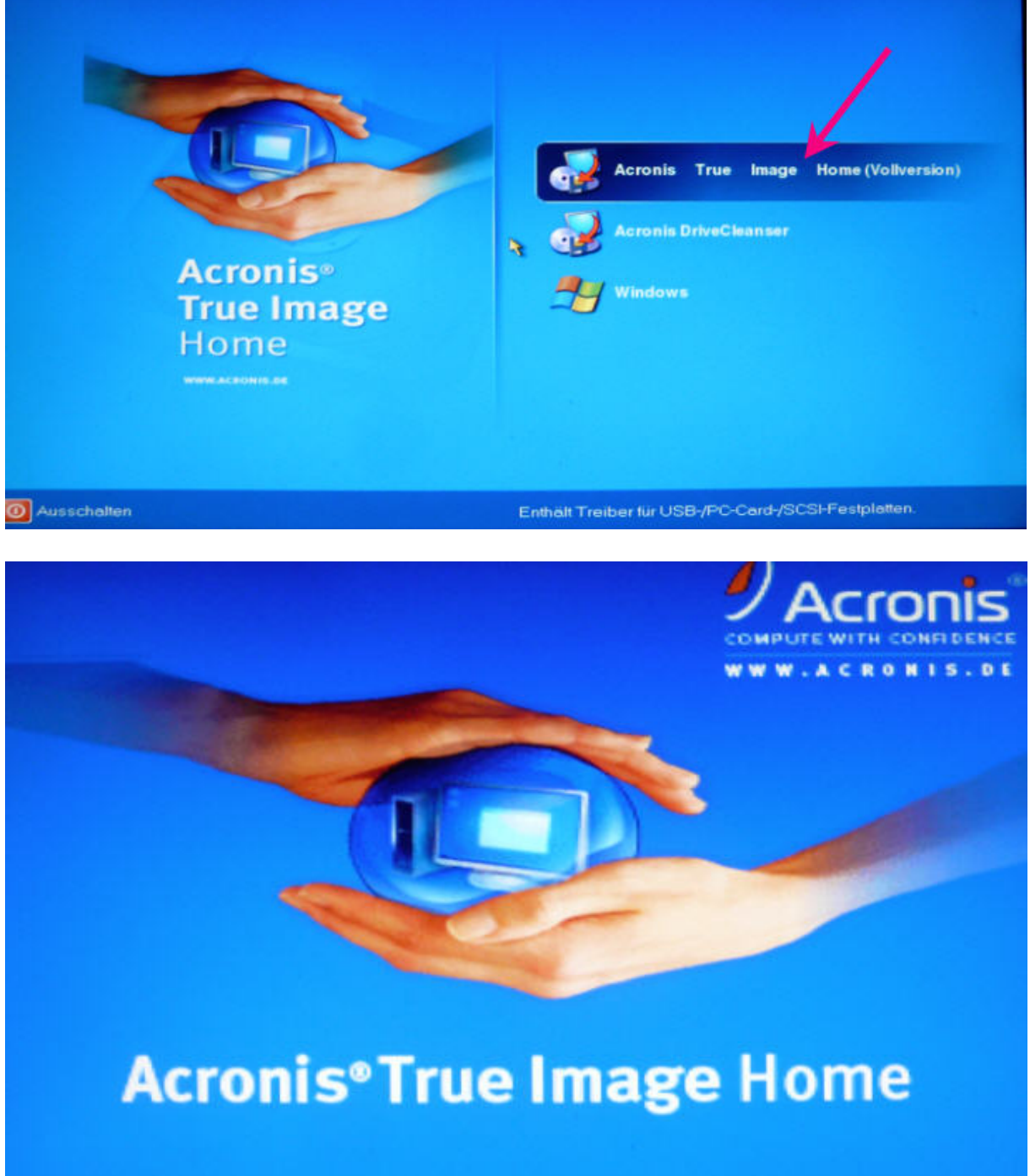

Backup wählen!

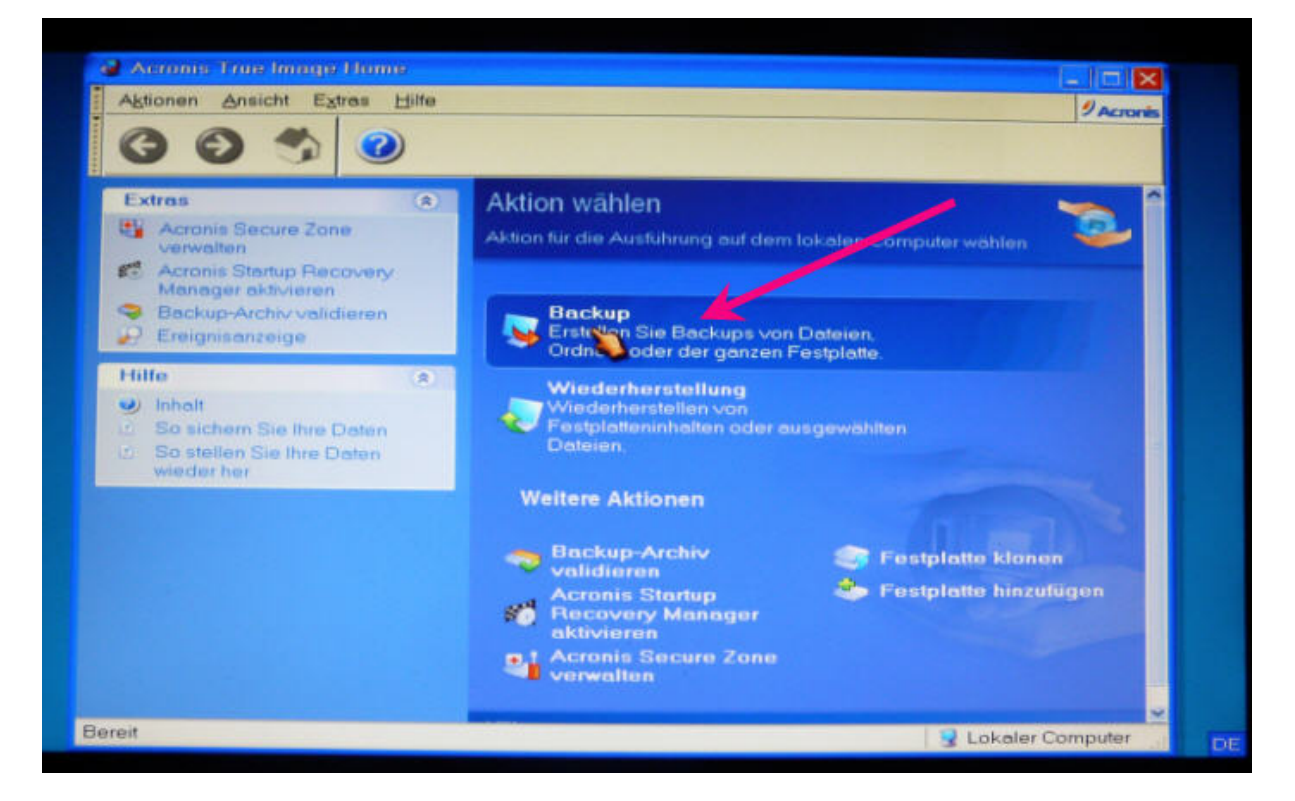

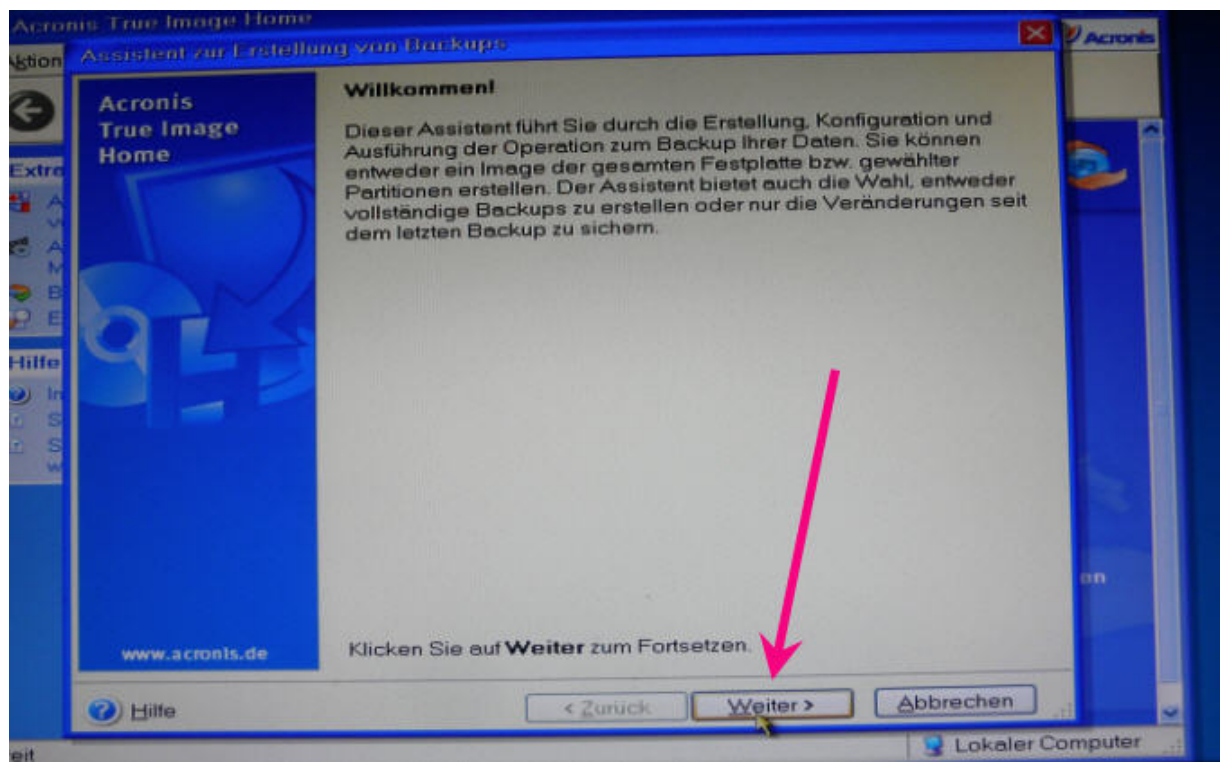

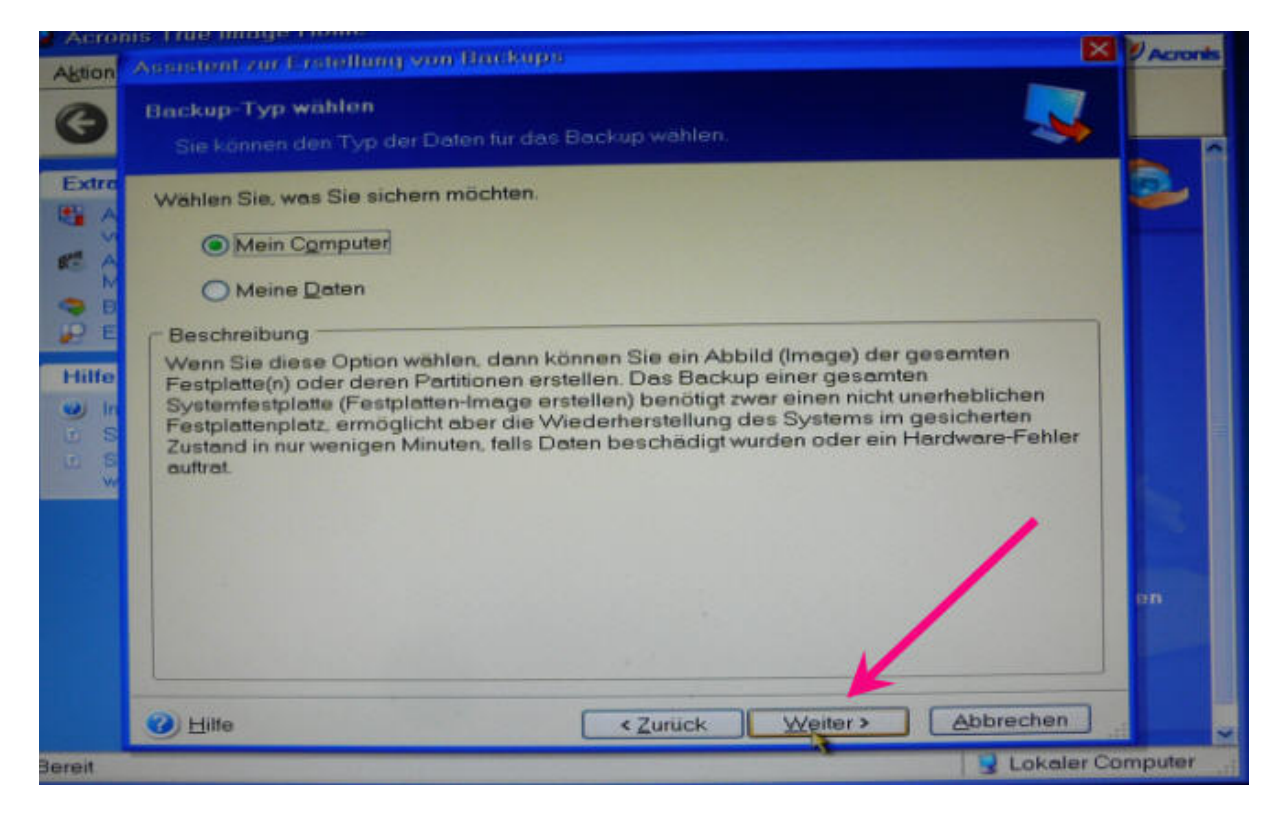

das zu sichernde Laufwerk (Partition) aussuchen -meist "C" und - weiter.

|                    | Auswahl der Partitionen<br>Sie können Abbilder einzelner Partitionen                                                                                 |           |                                  |                               | <b>*</b>                      |              |
|--------------------|----------------------------------------------------------------------------------------------------|-----------|----------------------------------|-------------------------------|-------------------------------|--------------|
|                    | erstellen                                                                                                    |           |                                  |                               |                               | <b>3</b> . I |
|                    | Markieren Sie die zu sichernden Partitionen o                                                                                                    | der Fest  | tplattenlautw                    | erke:                         | <b>3 9</b>                    |              |
| 4                  | Partition                                                                                                    | Flags     | Kapazität                        | Belegter Speicher             | Тур                           |              |
| E-SURVE-MAR BURNES | <ul> <li>Festplatte 1</li> <li>(FP2.1] System Win7-x64 (C:)</li> <li>(FP2.1] Programme Win7-64 (D:)</li> <li>(FP2.1] Dateien Win7-64 (E:)</li> </ul> | Pri.Act   | 24.94 Gi<br>20.67 Gi<br>187.3 Gi | 9 15.51<br>9 9.862<br>9 138.9 | GB NTFS<br>GB NTFS<br>GB NTFS | II.          |
|                    | Image mit Hilfe der Methode Sektor-für-S Gesamtgröße: 15.51 GB                                                                                       | ektor ers | stellen                          | Abbri                         | achen                         | en           |

Hier nichts eintragen - Spezialfälle

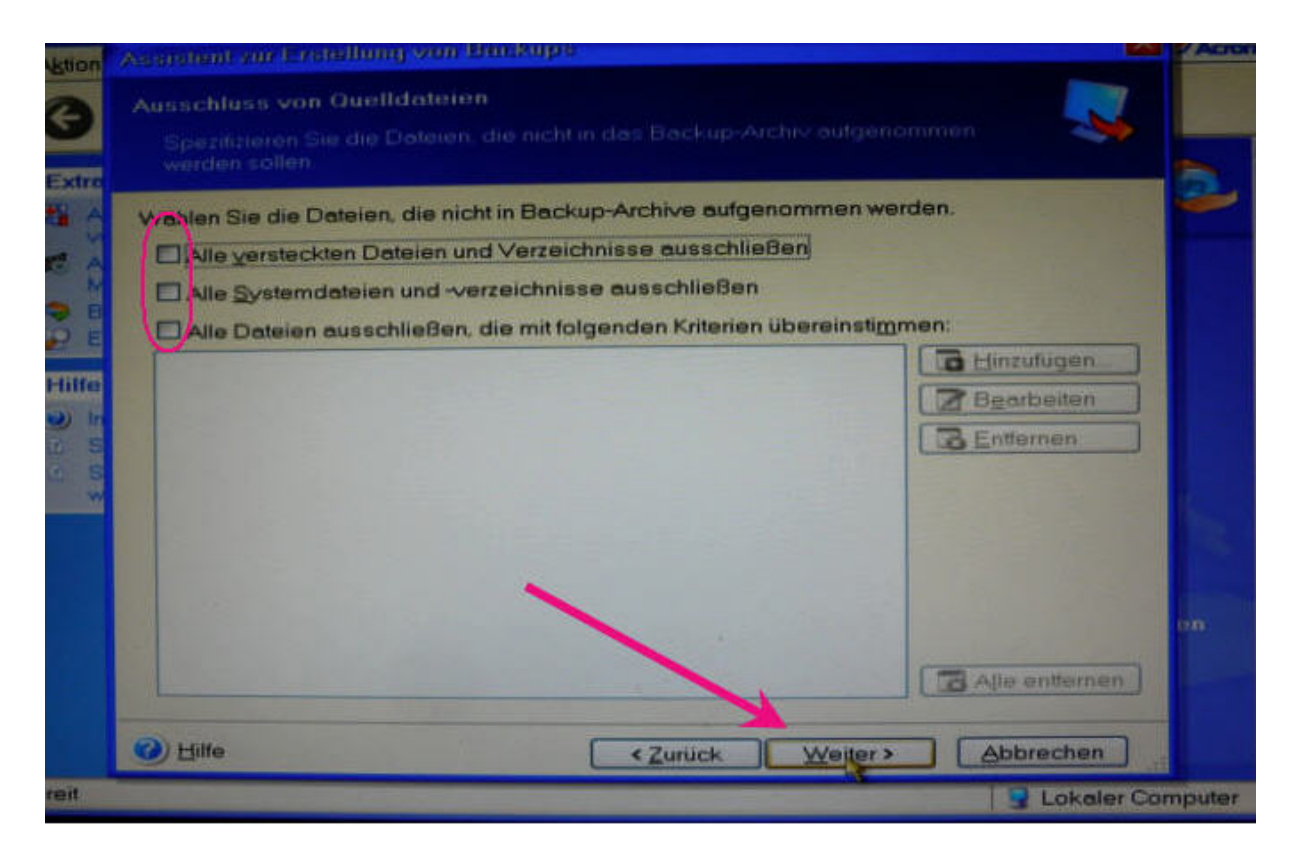

Im nächsten Schritt man kann wählen zwischen Vollbackup und inkrementellen.

Immer Vollbackup wählen!

| Vel Interm | ation                                                                                                    |
|------------|----------------------------------------------------------------------------------------------------|
|            | Wenn Sie bereits ein vollständiges Backup der gewählten Festplate oder Dateien erstellt haben, empfiehlt sich eine inkrementelle oder differentielle Erweiterung, um die letzten Anderungen hinzuzufligen.         Um ein erstes inkrementelles oder ein differentielles Backup zu erstellen, wählen Sie die Archivdatei mit dem originalen vollständigen Backup und klicken Sie auf Weiter.         Haben Sie bereits ein inkrementelles Backup erstellt, das Sie nweitern möchten, so wählen Sie die Archivdatei des letzten inkrementellen Backups und klicken Sie auf Weiter.         Ist dies das erste Backup, wählen Sie die Option für ein vollständiges Backup.         Diese Meldung nicht vie der anzeigen. |
| einame:    |                                                                                                    |

Jetzt den Speicherort wählen. Hier E:\!Sicherungen. Dem Image einen namen verpassen

## – zum Beispiel SystemWin7-2012-02-06.tib Wichtig: Die Endung .tib nicht vergessen!

| Aktion                                                                                                    | Assessment on Erendhung von B                                                                                                    | mitupe 🔀                                                                                                    | Acronis |
|----------------------------------------------------------------------------------------------------|----------------------------------------------------------------------------------------------------|----------------------------------------------------------------------------------------------------|---------|
| Extre                                                                                                    | Position der Backup Archivd<br>Wahlen Sie eine vorhandene I<br>Backup hinzuzuflugen. Altemoti<br>vollstandiges Backup zu erste<br>verwenden um eine Abbilder                                                                                                    | atei<br>Datei um nur die Anderungen seit dem letzten<br>wigeben Sie einen neuen Dateinamen an um ein<br>Iten Sie können auch UNC-Ftadhamen<br>hwidatei im Netzwerk zu speichem | 0       |
| х от страна<br>К Орада На страна страна<br>К Орада На страна стран<br>Страна страна стран<br>Страна страна стр<br>Страна страна страна страна страна страна страна страна страна страна страна страна страна страна страна страна страна стран | Arbeitsplatz<br>Acronis Secure Zone<br>3,5* Diskette (A:)<br>FP2 1] System Win7-x6<br>FP2 1] Dateien Win7-x6<br>FP2 1] Dateien Win7-x6 | Dateiverzet anits<br>Preier Speicher: 48.41 GB<br>Gesamtspeicher: 187.3 GB                                                                                                    |         |
|                                                                                                    | Dateigame: E.\Sicherung,System<br>Dateityp: Backup-Archiv (* tib)                                                                                                    | Win7-2012-02-06.tti                                                                                                    |         |
|                                                                                                    | <ul> <li>Hitte</li> </ul>                                                                                                    | <zurück weiter=""> Abbrechen</zurück>                                                                                                    | ~       |
| reit                                                                                                    |                                                                                                    | 🔒 Lokaler Com                                                                                                    | puter   |

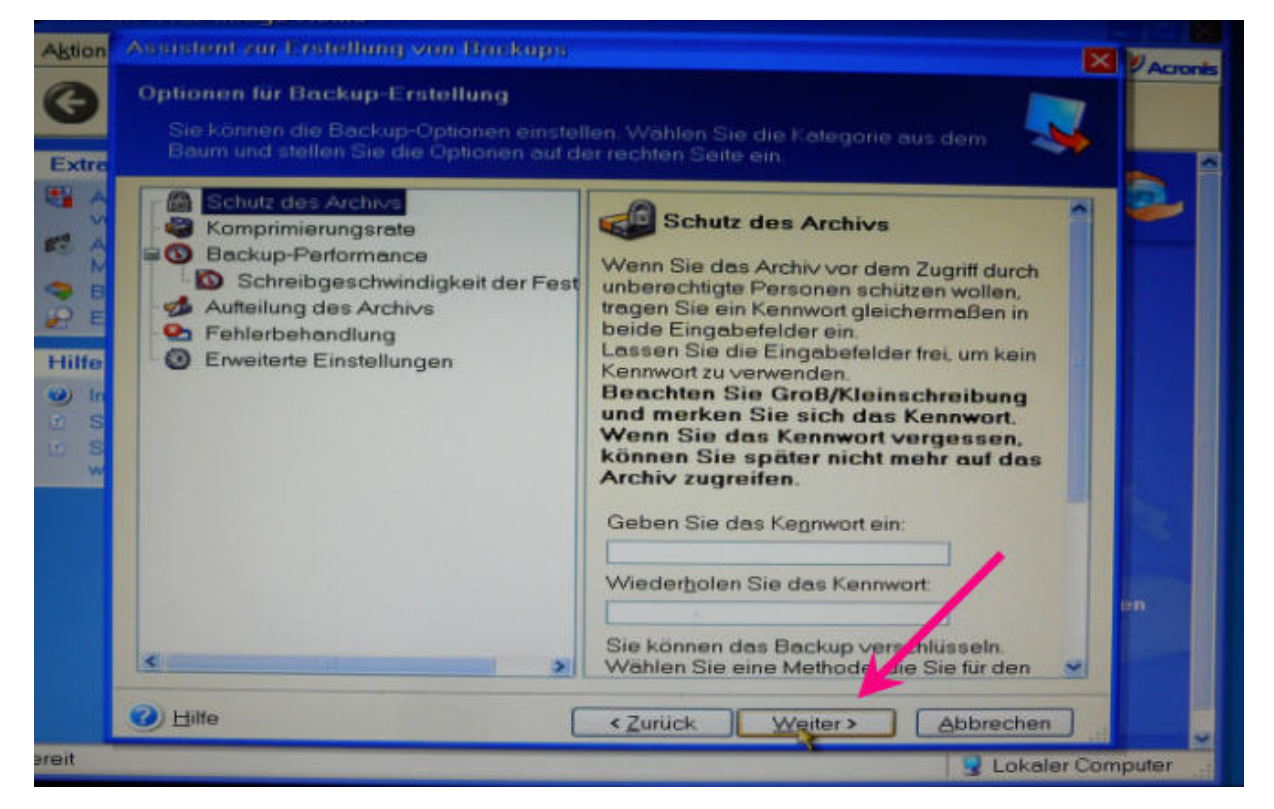

Hier können bei Bedarf Hinweise eingetragen werden –zB, welche Programme installiert sind.

| Aktion | Assistent zur Erstellung von Buckups 🛛 🗙                                                                                                    | Acronis |
|--------|----------------------------------------------------------------------------------------------------|---------|
| G      | Archiv kommentieren<br>Fugen Sie dem Archiv Kommentare hinzu.                                                                                                |         |
| Extra  | Aussagekräftige Beschreibungen und Kommentare helfen Ihnen, das richtige Archiv<br>schneller und sicherer zu finden, wenn Sie Daten wiederherstellen müssen. | 2       |
|        |                                                                                                    |         |
|        |                                                                                                    |         |
|        |                                                                                                    |         |
|        |                                                                                                    | ən)     |
|        | Bille <zurück weiter=""> Abbrechen</zurück>                                                                                                    | ~       |
| Bereit | S Lokaler Com                                                                                                    | puter   |

Noch einmal alles kontrollieren und Fertigstellen!

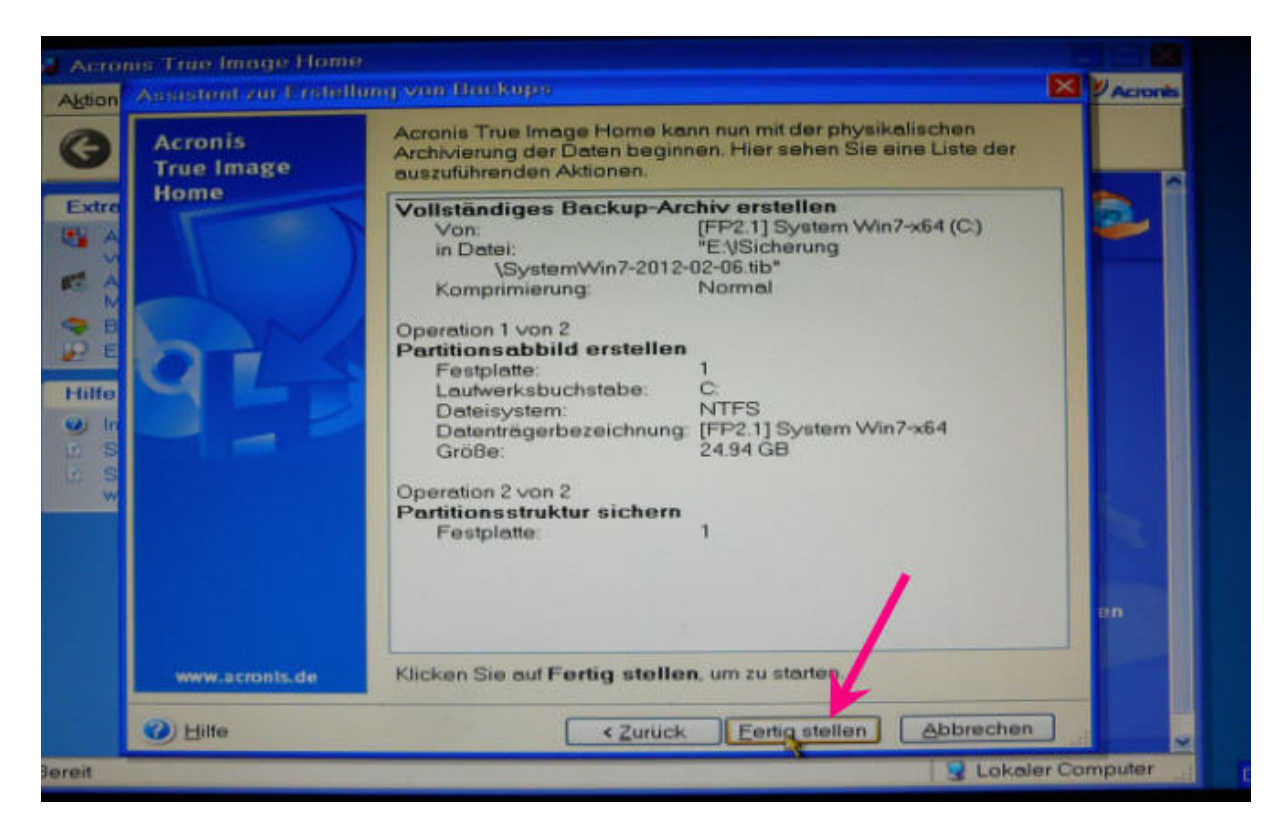

Und es läuft los. Die zeitangaben "hat der Fuchs gemessen", die stimmen nie.

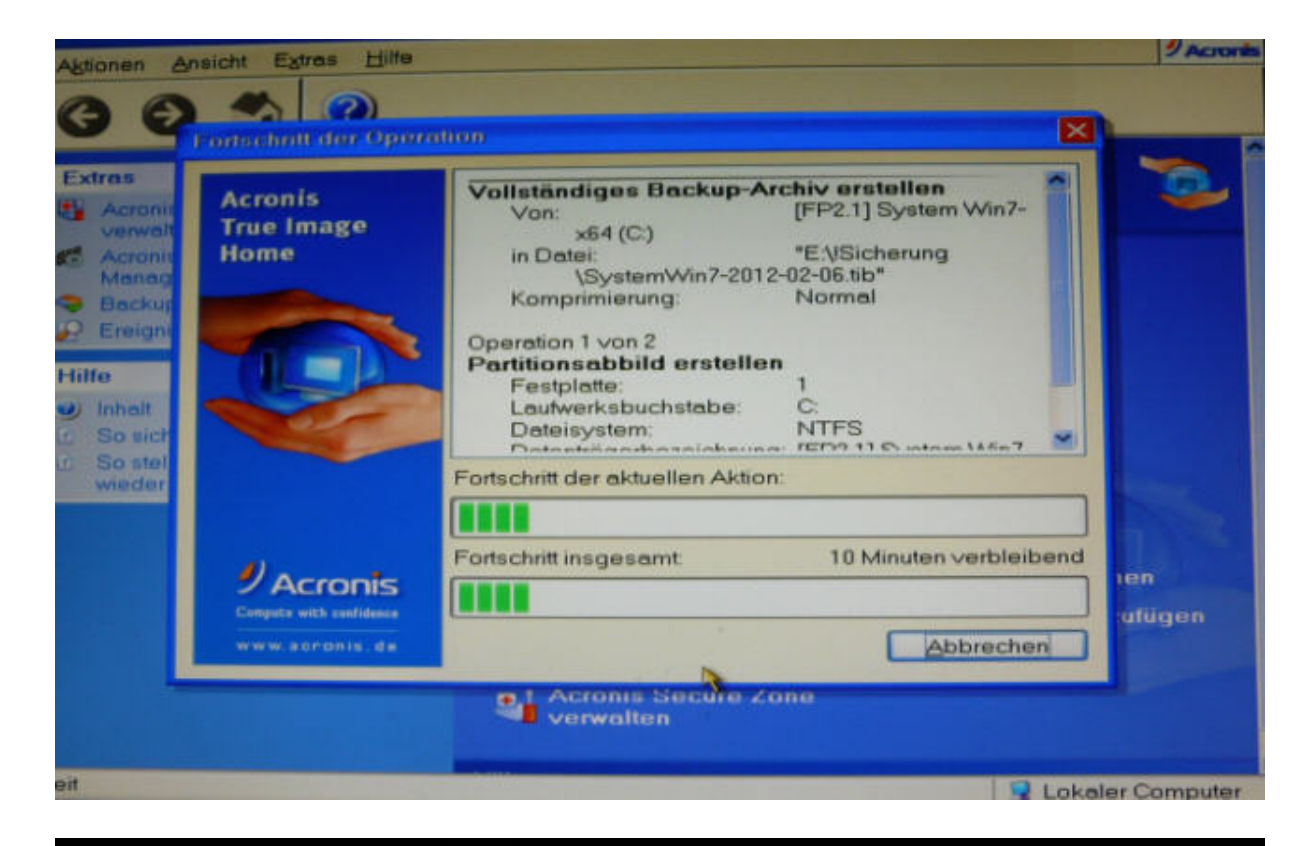

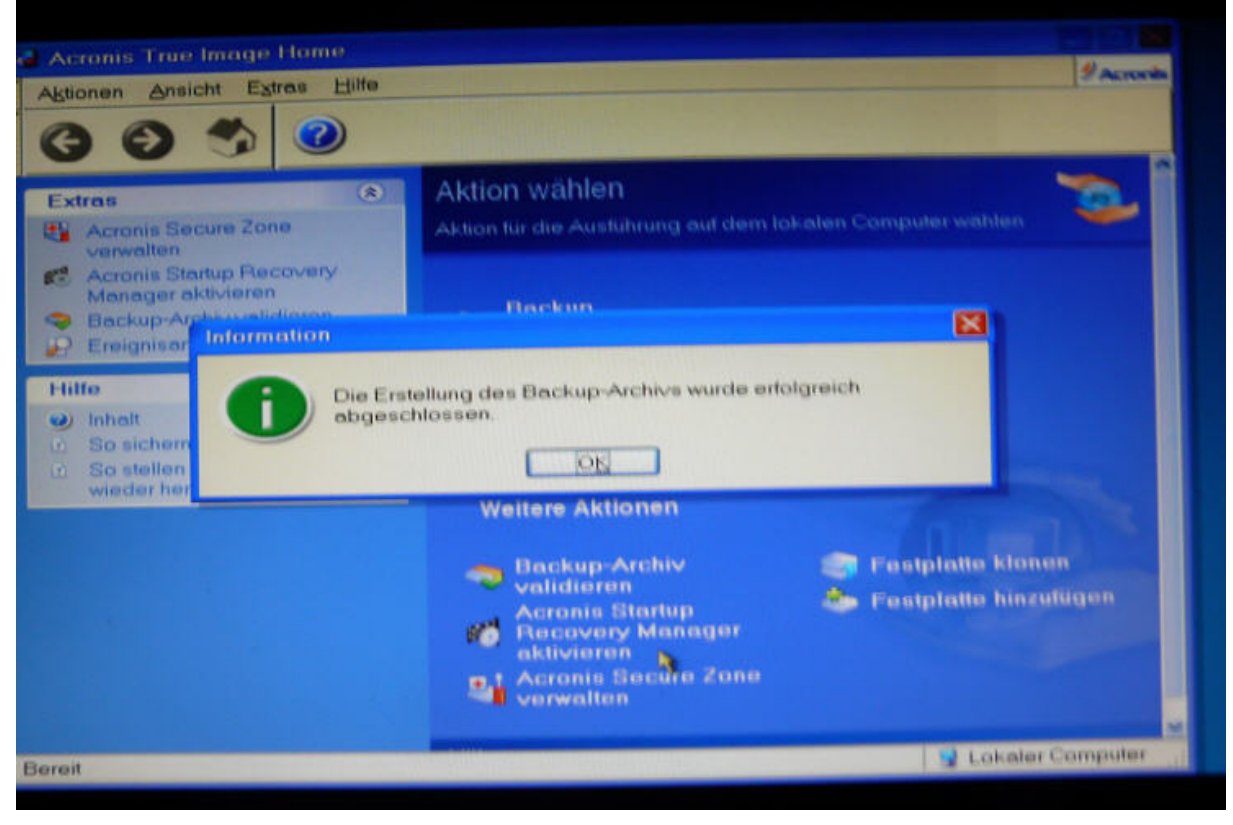

Fertig! CD rausnehmen, neu booten.

## Wiederherstellung:

Wieder mit CD booten bis hierher – aber nun "Wiederherstellung wählen:

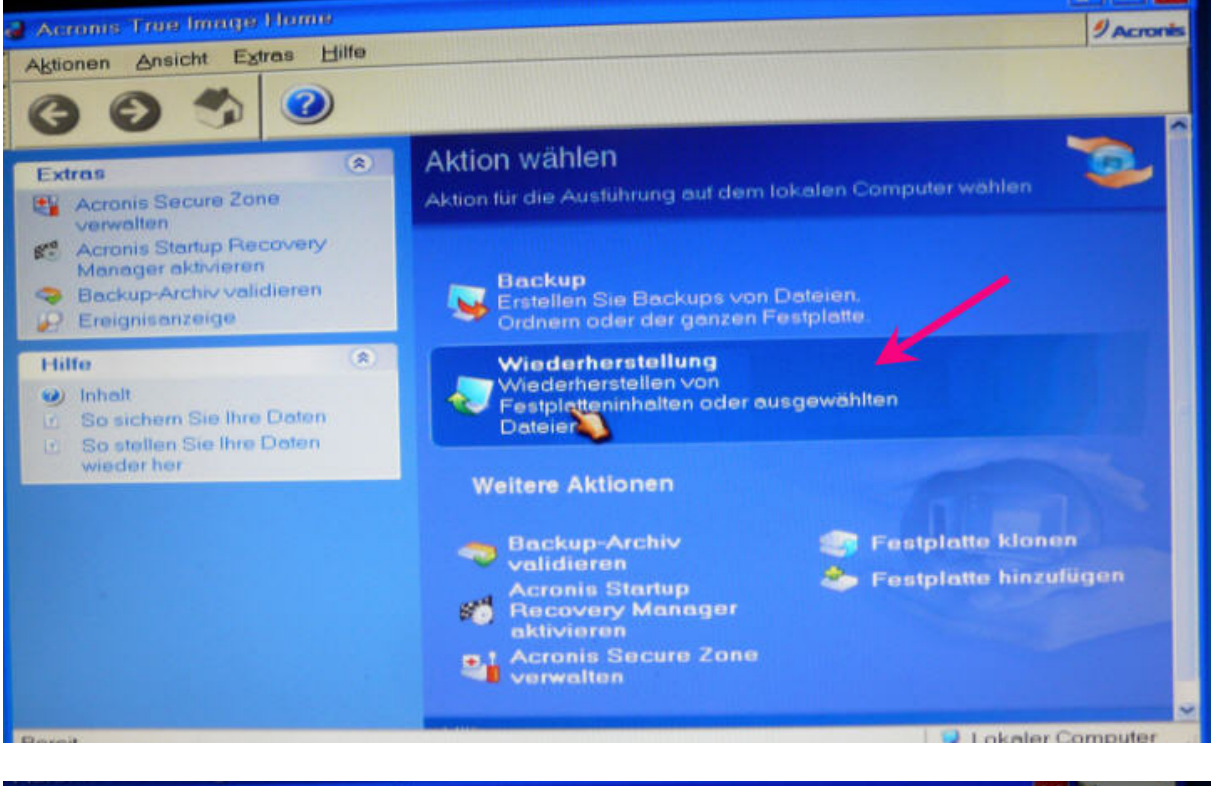

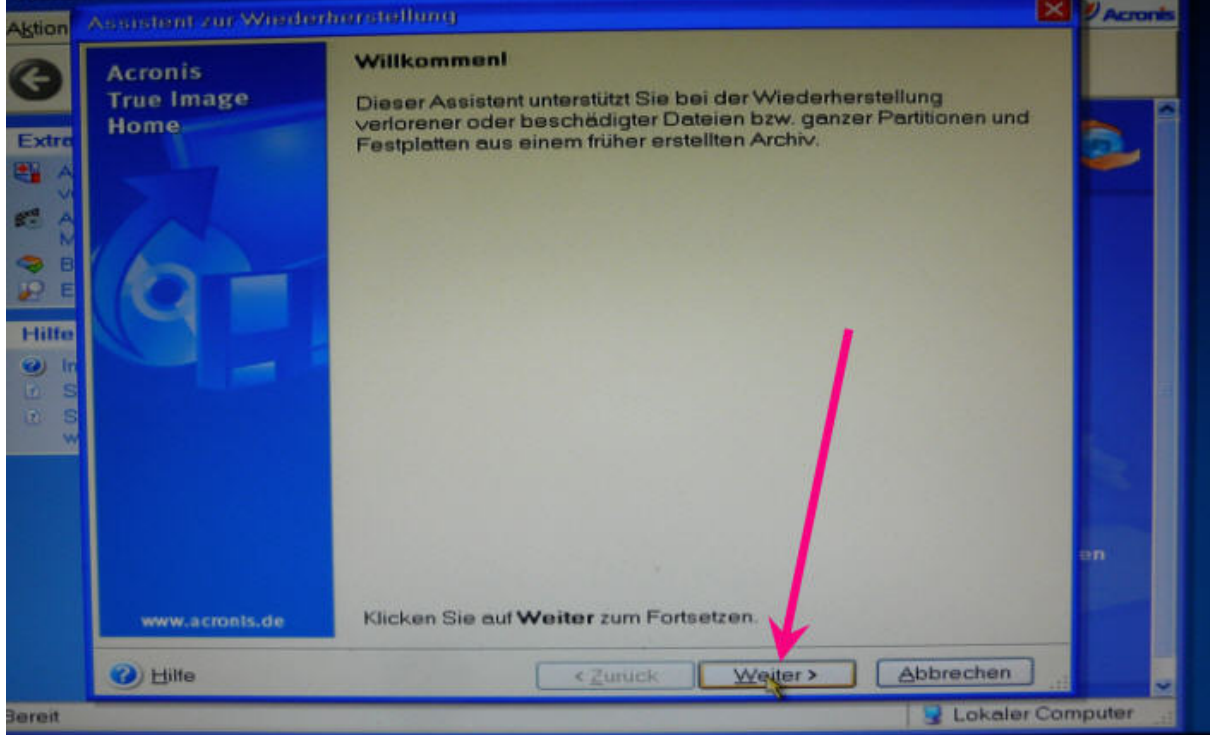

Jeztz wird das System nach Laufwerken durchsucht - warten!

| . 5           | Acro                                                                          | as True Ima         | age Home                                                                                                    |               |        |
|---------------|-------------------------------------------------------------------------------|---------------------|----------------------------------------------------------------------------------------------------|---------------|--------|
|               | Aktion                                                                        | Assistant           | zur Wiedenharstellung                                                                                                |               | Acros  |
| Dessenance of | G                                                                             | Auswahl o<br>Wahlen | <mark>des Backup-Archivs</mark><br>I <mark>Sie das Backup-Archiv mit den Daten, die Sie wiederherstellen möch</mark> | ten.          |        |
|               | Extra<br>A V A M B E<br>Hilfe<br>O V A M B E<br>Hilfe<br>O V A M B E<br>Hilfe | Arbeits             | platz                                                                                                    |               |        |
|               |                                                                               | Dateiname:          |                                                                                                    |               |        |
|               |                                                                               | Dateityp:           | Backup-Archiv (*.tib)                                                                                                |               |        |
|               |                                                                               | Hille               | <zurück weiter=""></zurück>                                                                                          | bbrechen      |        |
| E             | Bereit                                                                        |                     |                                                                                                    | 📱 Lokaler Con | nputer |

Die laufwerke wurden gefunden.

Zuum gewünschten Image navigieren, dieses markieren und weiter.

| Aktion                                                                                               | Assistant on Wardenherstellung                                                                                                    |                                                                                                    | Acroni   |
|----------------------------------------------------------------------------------------------------|----------------------------------------------------------------------------------------------------|----------------------------------------------------------------------------------------------------|----------|
| G                                                                                                    | Auswahl des Backup-Archivs<br>Wählen Sie das Backup-Archiv mit de                                                                                                    | en Daten, die Sie wiederherstellen möchten                                                                                                    |          |
| Extre<br>A<br>A<br>A<br>A<br>A<br>A<br>A<br>A<br>A<br>A<br>A<br>A<br>A<br>A<br>A<br>A<br>A<br>A<br>A | rbeitsplatz<br>3,5" Diskette (A:)<br>[FP2.1] System Win7-x64 (C:)<br>[FP2.1] Programme Win7-64 (D:)<br>[FP2.1] Dateien Win7-64 (E:)<br>Isicherung<br>Nullimage_2011-09-14 (I<br>System_Un7-2012-02-06 (I)<br>System_Intel_2011-09-15.tib<br>System_Intel_2011-11-12.tib<br>System_v2011_2011-12-27.tib<br>System_v2012_2011-12-27.tib<br>System_v2012_2011-12-27.tib<br>Auslagerungen | SystemWin7-2012-02-06.tib<br>Das ist ein Abbild Backup-Archiv.<br>Für dieses Backup-Archiv ist keine Beschreibung<br>verfügbar.<br>Platum: Feb 6, 2012 5:56:19 PM<br>Größe: 7.893 GB |          |
|                                                                                                    | Dateiname E.\ISicherung\SystemWin7-2                                                                                                    | 012-02-06.tib                                                                                                    | -        |
|                                                                                                    | Dateityp: Backup-Archiv (*.tib)                                                                                                    |                                                                                                    | ~        |
|                                                                                                    | Hilfe                                                                                                    | <zurück weiter=""> Abbrechen</zurück>                                                                                                    |          |
| ereit                                                                                                |                                                                                                    | Lokaler C                                                                                                    | Computer |

das meiste ist schon markiert - hier "Wiederherstellen".

| Aktion                                                                 | Assessment zur Wusderberstellung                                                                       | Acro  |
|------------------------------------------------------------------------|----------------------------------------------------------------------------------------------------|-------|
| G                                                                      | Auswahl der Wiederherstellungsmethode Wahlen Sie den Typ für die Wiederherstellung des Backup-Archivs. |       |
| Extra<br>A<br>A<br>A<br>A<br>A<br>A<br>A<br>A<br>A<br>A<br>A<br>A<br>A | Wählen Sie eine Methode zur Wiederherstellung:                                                         | M N   |
|                                                                        | Hilfe                                                                                                  |       |
| ereit                                                                  | Sector Con                                                                                             | puter |

Jetzt kommt etwas Wichtiges. Nur bei "System" einen Haken rein – <u>keinesfalls</u> bei MBR! Das ist Spezialfällen vorbehalten.

| Aktion | Assistant vor Wiederherstellung                                          |                           |                |                 | ×              | Acronis |
|--------|--------------------------------------------------------------------------|---------------------------|----------------|-----------------|----------------|---------|
| G      | Partition oder Festplatte wiederhe<br>Wählen Sie eine wiederherzustellen | erstellen<br>ide Partitic |                |                 | -              |         |
| Extra  | Wählen Sie, welche Partition oder Festp                                  | platte wied               | lerhergestellt | werden soll.    | <b>H C</b>     | 2       |
| 1 A    | Partition                                                                | Flags                     | Kapazität      | Freier Speicher | Тур            |         |
| M      | Festplatte 1                                                             |                           |                |                 |                |         |
| 🧠 B    | FP2.11 System Win7-x64 (C.)                                              | Pri_Act                   | 24.94 GE       | 9.424 G         | B NTFS         |         |
| AL E   | MBR und Track 0                                                          |                           |                |                 | MBR und Tr     |         |
| Hilfe  |                                                                          |                           |                |                 |                |         |
| ) In   |                                                                          |                           |                |                 |                |         |
| E S    |                                                                          |                           |                |                 | and the second |         |
|        |                                                                          |                           |                |                 |                |         |
|        |                                                                          |                           |                |                 |                |         |
|        |                                                                          |                           |                |                 |                | 1.0     |
|        |                                                                          |                           |                |                 |                |         |
|        |                                                                          |                           |                |                 |                | en      |
|        |                                                                          |                           |                |                 |                |         |
|        |                                                                          |                           |                |                 |                |         |
|        | M-2                                                                      |                           | -              | -               |                |         |
|        | Hille                                                                    | (                         | Zurück         | Weiter>         | bbrechen       | -       |
| Bereit |                                                                          |                           |                |                 | 😼 Lokaler Co   | mputer  |

Nun die Zielpartition markieren Auch wichtig: Acronis verwechselt gerne die Laufwerksbuchstaben. Deshalb sollten die Partitionen konkrete Namen erhalten.

Nur nach denen sollte man sich richten!

Ich mußte schon einige male Daten retten, wenn User das Image in eine falsche Partition wieder herstellten.

| Aktion  | Assistant zur Winderherstellung                                                                                           |                                  |                                                 |                                                           |                                                   |     | Acronis |
|---------|----------------------------------------------------------------------------------------------------|----------------------------------|-------------------------------------------------|-----------------------------------------------------------|---------------------------------------------------|-----|---------|
| G       | Position für die wiederhergestel<br>Wählen Sie die Zielpartition oder e<br>Wiederherstellen.                              | ite Part<br>sinen un:            | ition<br>sugeordneten                           |                                                           | ~                                                 | !   | -       |
| 2 C C Z | Wählen Sie die Zielpartition oder den<br>Wiederherstellung des Partitionsabbil<br>Partitionen oder für die Wiederherstell | unzugeo<br>ds. Bere<br>ung zu ki | rdneten Fest<br>its zur Wieder<br>eine Bereiche | olattenspeicher f<br>herstellung vorg<br>s können nicht a | ur die<br>jesehene<br>usgewählt werder<br>III 💣 G | -   | 2       |
|         | Partition                                                                                                    | Flags                            | Kapazität                                       | Freier Speicher                                           | Тур                                               |     |         |
|         | Festplatte 1                                                                                                    |                                  |                                                 |                                                           |                                                   |     |         |
| Hilfe   | [FP2.1] System Win7-x64 (C.)                                                                                              | Pri_Act                          | 24.94 GB                                        | 9.424 GB                                                  | NTES                                              |     |         |
| 🕑 In    | FP2.1] Programme Win7-64 (D:)                                                                                             |                                  | 20.67 GB                                        | 10.81 GB                                                  | NTFS                                              |     |         |
| 5.5     | (FP2.1) Dateien Win7-64 (E.) Statugeordnet                                                                                | /                                | 187.3 GB<br>232 KB                              | 40.52 GB                                                  | NTFS<br>Unsugeordnet                              |     | 11      |
|         |                                                                                                    |                                  | 1                                               | 4                                                         |                                                   |     |         |
|         | Bille Fille                                                                                                    |                                  | < Zurück                                        | Weiter>                                                   | Abbrechen                                         | 101 | ~       |
|         |                                                                                                    |                                  |                                                 |                                                           | Lokaler C                                         | omp | outor   |

Noch einmal alles kontrollieren – und Fertigstellen.

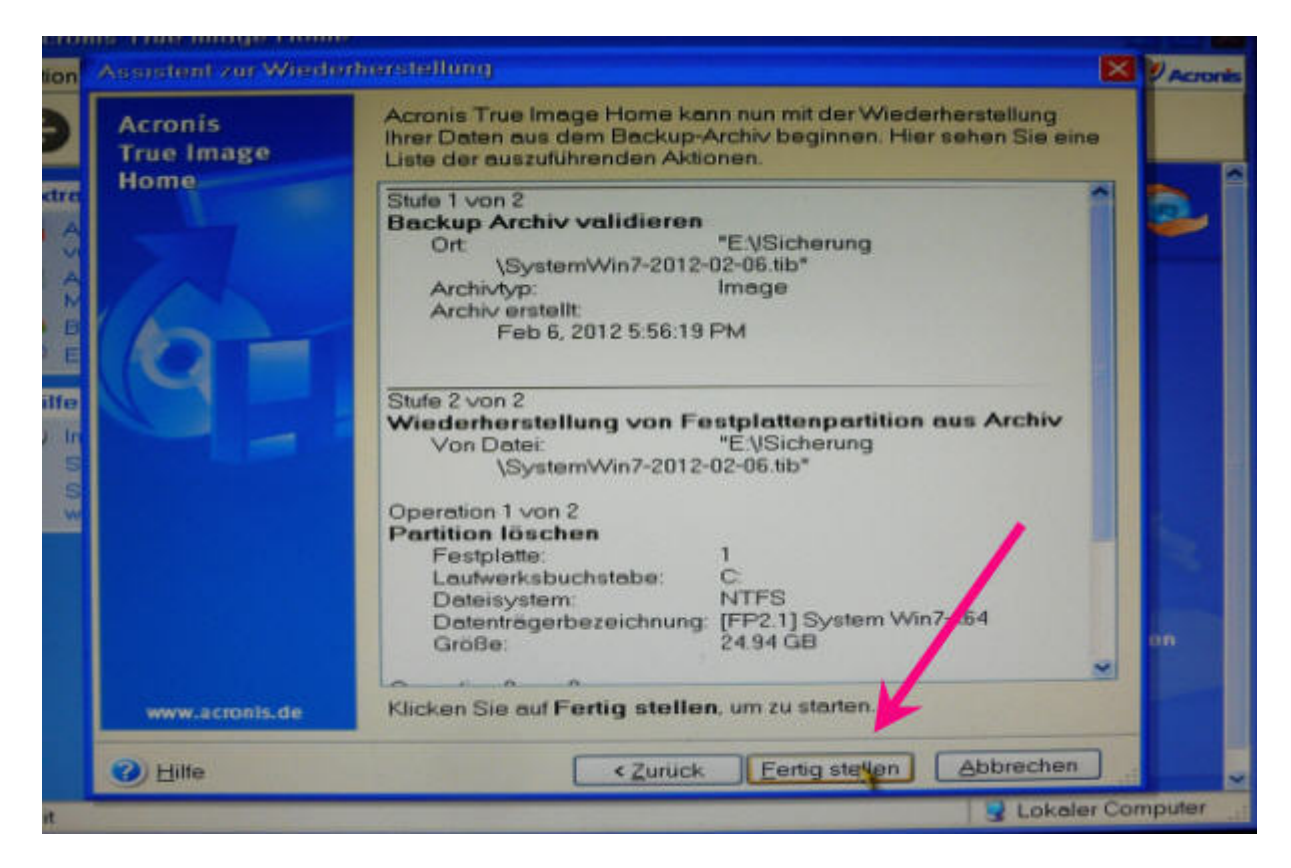

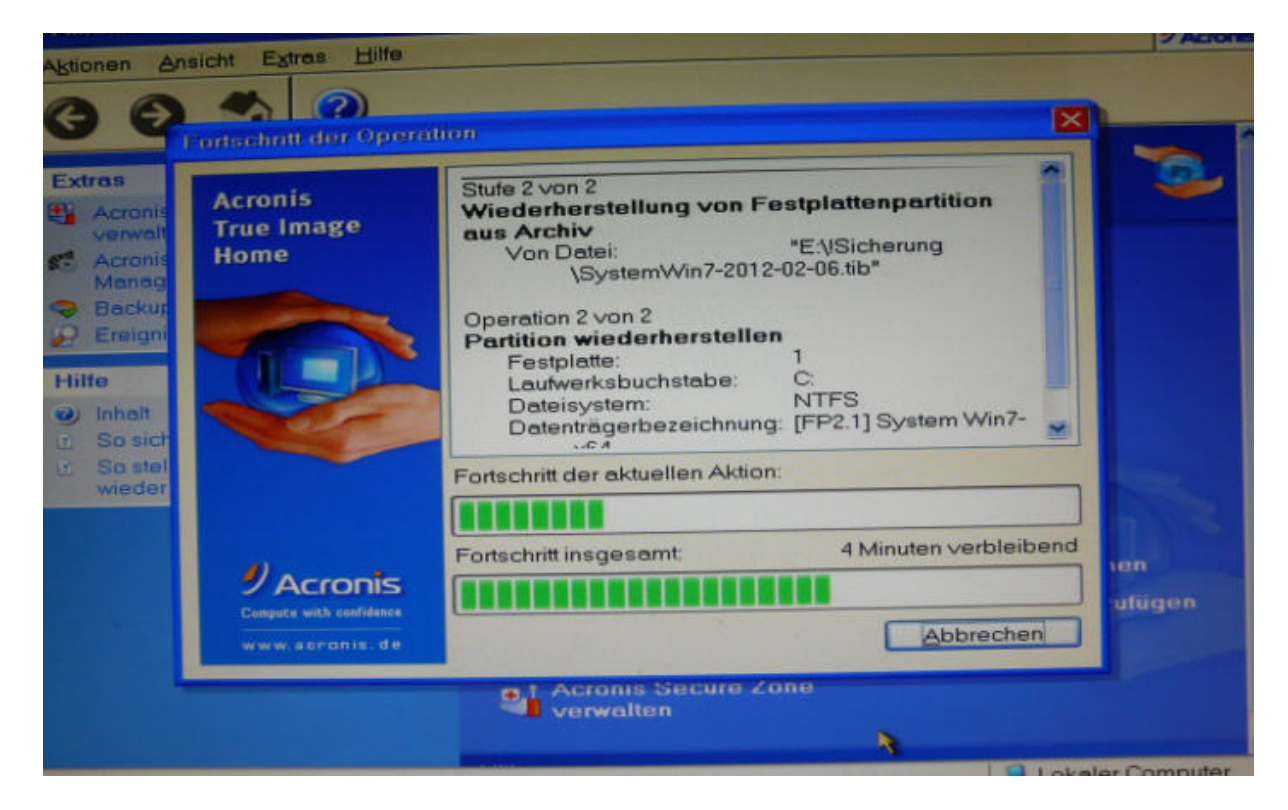

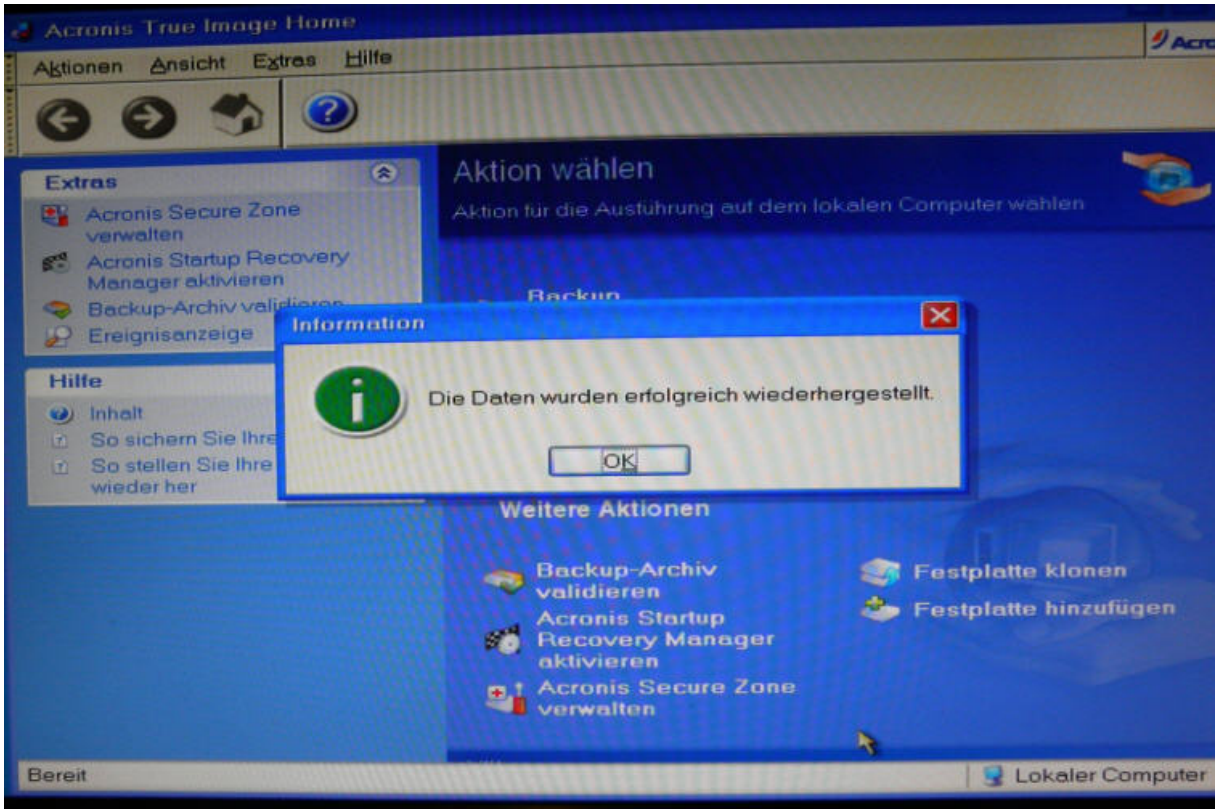

CD entnehmen -neu booten - und fertig.